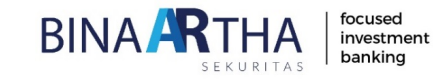

# Electronic Indonesia Public Offering / e-IPO (Investor) Juli 2021

#### **PENYAMPAIAN MINAT PESANAN & REGISTRASI INVESTOR**

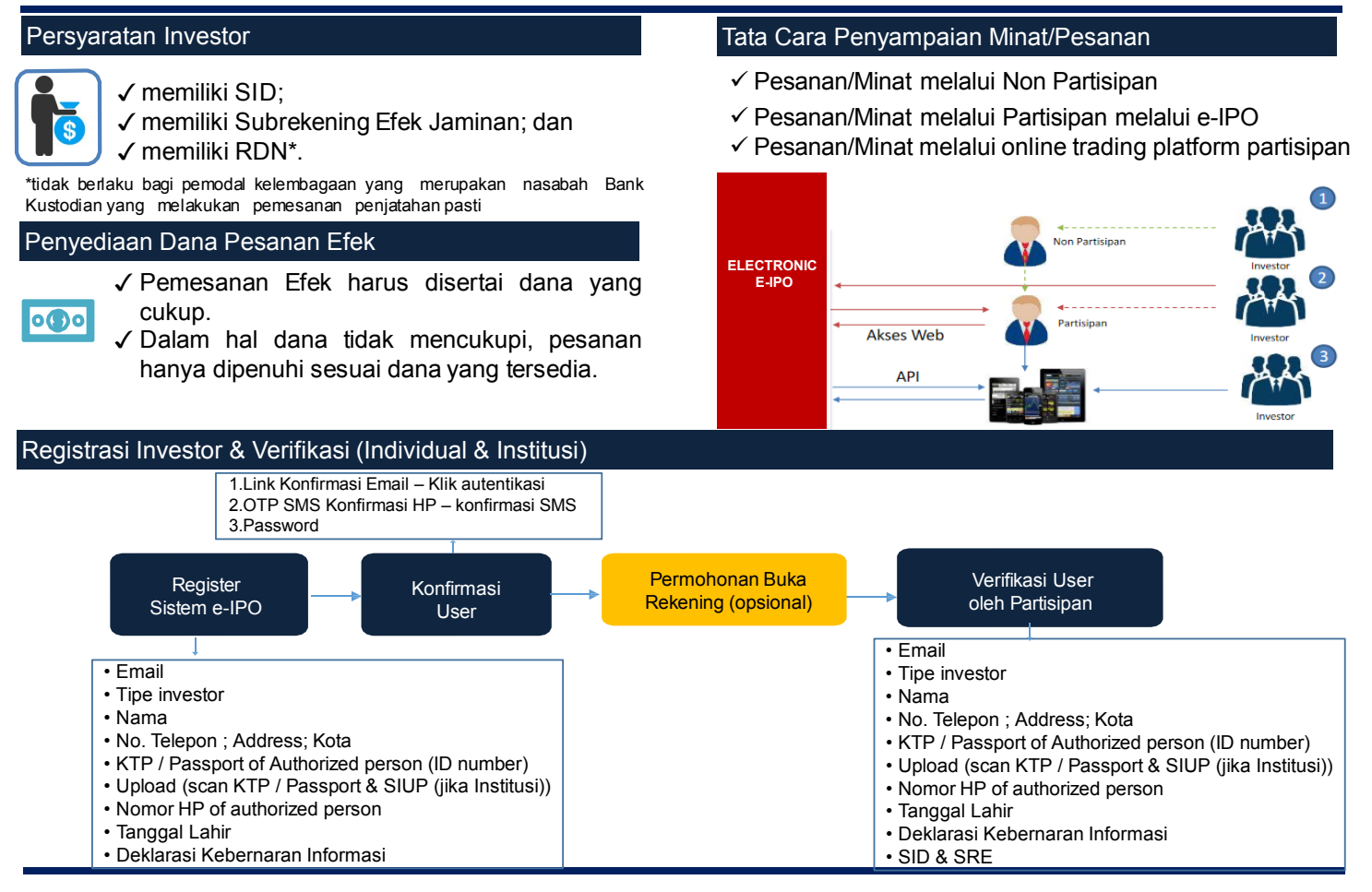

PT BINAARTHA SEKURITAS

#### FLOW UNTUK BOOKBUILDING DAN ALOKASI EFEK SECARA ELEKTRONIK

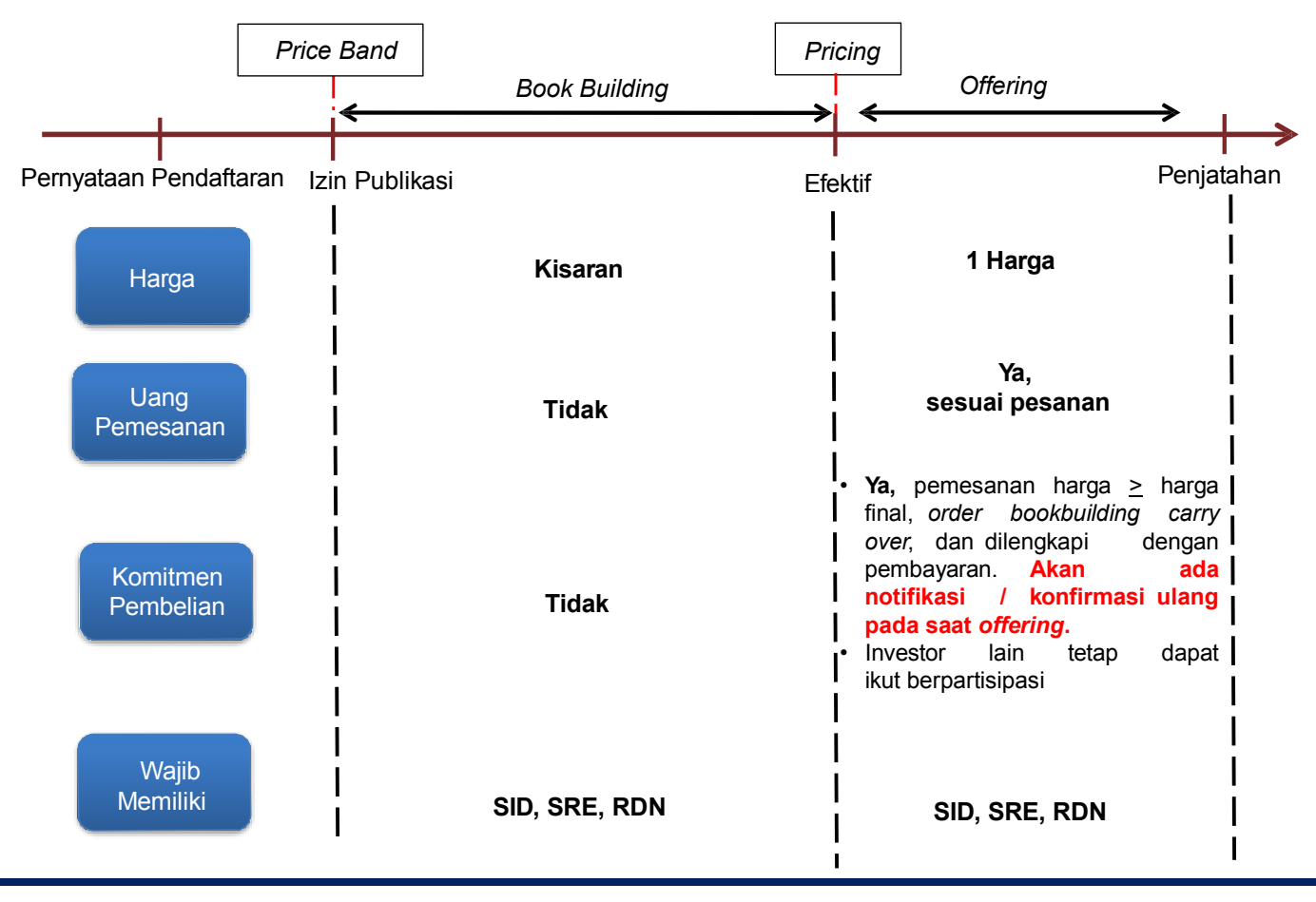

PT BINAARTHA SEKURITAS

#### **PERBEDAAN & PENYELESAIAN PEMESANAN**

| Keterangan                     | Sebelumnya                                                                                                    | Dengan e-IPO                                                                                                    |
|--------------------------------|----------------------------------------------------------------------------------------------------|----------------------------------------------------------------------------------------------------|
| Penyediaan<br>Dana             | <ul> <li>Di rekening penampungan</li> <li>Dana berdasarkan pesanan, akan terdapat<br/>pengembalian dana setelah alokasi</li> </ul> | <ul> <li>Menggunakan rekening yang sama di pasar<br/>sekunder</li> <li>Dana diambil berdasarkan hasil<br/>penjatahan saja.</li> </ul> |
| Informasi IPO                  | Belum terdapat laman yang berisi seluruh info IPO                                                                                  | Akan terdapat web khusus untuk seluruh IPO dalam proses                                                                               |
| Partisipasi<br>Perusahaan Efek | Penjamin Emisi Pelaksana dan Sindikasi saja<br>yang dapat berpartisipasi dalam satu<br>Penawaran Umum                              | Seluruh Perusahaan Efek dapat berpartisipasi                                                                                          |
| Penjatahan<br>Terpusat         | Tidak diatur                                                                                                    | Akan ada minimum porsi untuk<br>penjatahan terpusat                                                                                   |
| Penjatahan Pasti               | Penjamin Emisi saja yang dapat penjatahan<br>pasti                                                                                 | tetap                                                                                                    |
| Proses<br>Pemesanan            | Manual melalui form                                                                                                    | Online melalui e-form                                                                                                    |

#### PENYELESAIAN PESANAN

#### PENJATAHAN PASTI

#### **PENJATAHAN TERPUSAT**

- ✓ Akan mendapatkan alokasi sesuai pesanan;
- ✓ Pesanan dilakukan melalui Penjamin Emisi Efek
- $\checkmark$  Mengumpulkan seluruh pemesanan Efek dalam 1 SID yang sama ;
- ✓ Pemodal Ritel dijatahkan terpisah dari pemodal Non Ritel;
- ✓ Alokasi dilakukan terlebih dahulu sebanyak 10 lot

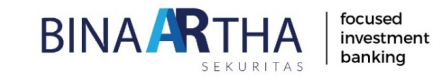

# Appendix - Investor Registration & Order Process Juli 2021

| <ol> <li>Click : <u>https://www.e-ipo.co.id/en</u></li> <li>Register</li> </ol> | 3. Input Email<br>4. Click Individual | 5. Send                         |                   |
|---------------------------------------------------------------------------------|---------------------------------------|---------------------------------|-------------------|
| ← → C @ https://www.e-ipo.co.id/en/regis                                        | ter                                   | ☆ Q Search                      | ${igaringlet}$    |
|                                                                                 | Home                                  | FAQ Contact Us   Login Register | D EN              |
|                                                                                 |                                       | home / Inve                     | stor Registration |

|   | E Investor Registration |   |
|---|-------------------------|---|
| C | Email * 🖲               |   |
|   | Investor Type *         |   |
|   | I'm not a robot         |   |
|   | Privacy - Terms         | ) |

- 6. Input data Investor
- 7. Click : Send
- 8. Agree Term and Condition
- 9. Register
- 10. Cek email Investor to continue registration process
- 11. Send OTP
  - 12. Receive OTP from cellphone
- 13. Input OTP 🔳 Individual Investor Full Name Nationality Passport No v Upload Your Scanned KTP/Passport \* 0 Send OTP Browse Address Please make sure the phone number you have registered is correct. Your One Time Password (OTP) will be sent to the phone number below : 628161694283 If the phone number shown here is not correct, please click "Change Phone Province City Number" to enter your correct phone number. v v Mobile Number 0 example: 81234567890 Email +62 hapsariputri.dini81@gmail.com Send Birth Date ' (dd-mm-yyyy) Gender ○ Female ○ Male Change Phone Number \* Required field

7

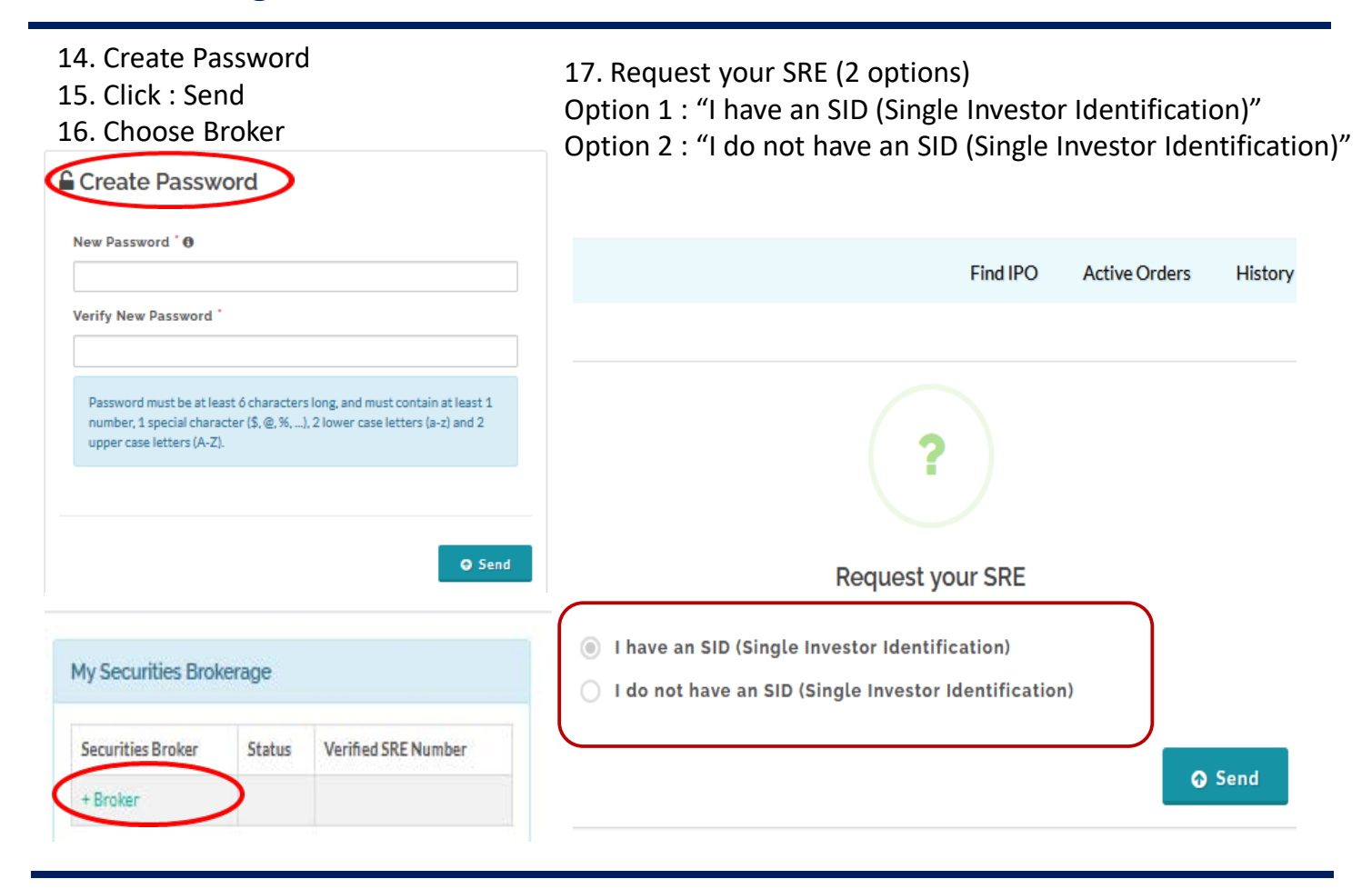

|                                                                                                    | Find IPO Active Orders History Hi, Hapsari F                                                                                                    |
|----------------------------------------------------------------------------------------------------|----------------------------------------------------------------------------------------------------|
| Option 1 : "I have an SID (Single Investor Identification)"                                                                                         |                                                                                                    |
| <ul><li>18. Fill in Broker's Name and SID Number</li><li>(SID number : see in AKSES KSEI CARD)</li><li>19. Click : Agree</li><li>20. Send</li></ul> | Articipant  Participant  SID  I agree that the securities brokerage I choose may contact me by phone or email that I have registered.                                                                                                    |
|                                                                                                    | Find IPO Active Orders History                                                                                                    |
| Option 2 : "I do not have an SID (Single Investor<br>Identification)"<br>18. Choose Broker<br>19. Opening Investor Account Process                  | Provide the provided of the provided of the pro |

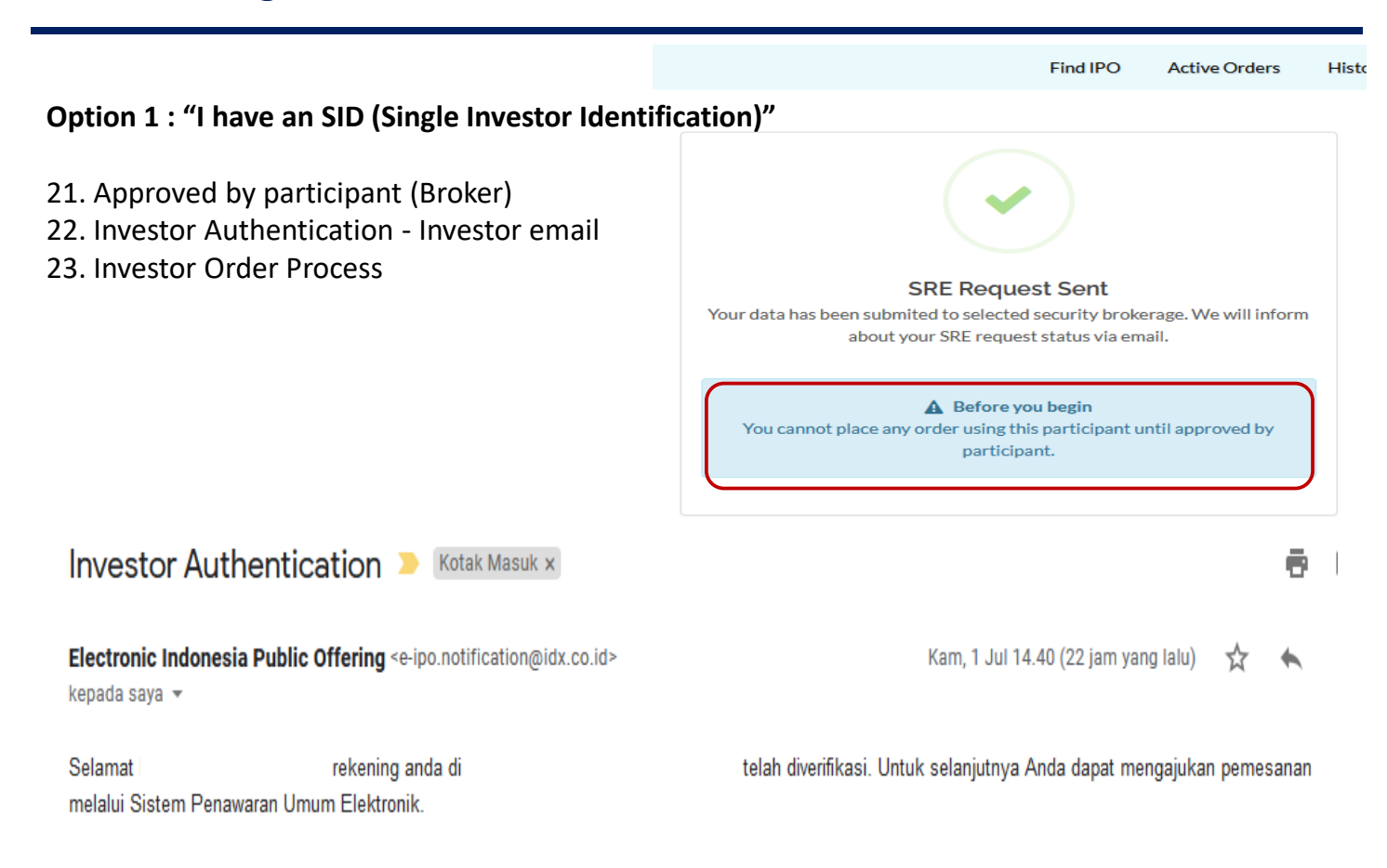

24. click : "More Info" in Book Building or Offering Period

|                     |               |                        |         | home / Find IPO |
|---------------------|---------------|------------------------|---------|-----------------|
| 02-07-2021 13:19:28 |               | Find IPO Active Orders | History | н <u>Ф</u>      |
| ▼ Filtar            | ≜ Sort        |                        |         |                 |
| - All Period -      | - Sort by -   | Search                 |         | ••••            |
|                     |               |                        |         |                 |
| Allotment           | Book Building | Closed                 |         | Closed          |
|                     |               |                        |         |                 |
|                     |               |                        |         |                 |
|                     |               |                        |         |                 |
|                     |               |                        |         |                 |
|                     |               |                        |         |                 |
|                     |               |                        |         |                 |
|                     |               |                        |         |                 |
|                     |               |                        |         |                 |
|                     |               |                        |         |                 |
|                     |               |                        |         |                 |
|                     |               |                        |         |                 |
| More lafe           | Mare lafa     | More lafo              |         | More Info       |
|                     |               |                        |         |                 |

25. click : "Place Order" in Book Building Period

|   | Book Building                              |
|---|--------------------------------------------|
| ^ |                                            |
|   | Place Order                                |
|   | Shared Offered ()<br>5,000,000 Lot         |
|   | Book Building<br>29 Jun 2021 - 06 Jul 2021 |
|   | IDR 100 - IDR 130                          |
|   | Warant<br>2:1<br>Exercise Drice            |
|   | Prospectus                                 |
|   |                                            |
|   |                                            |
|   |                                            |
|   |                                            |
|   |                                            |

| 26. Fill Price and Order Quantity (Lot)<br>27. Fill Required Field                                                                                              | 28. Checked Price Detail<br>29. Click Save                                                              |
|----------------------------------------------------------------------------------------------------|----------------------------------------------------------------------------------------------------|
| Find IPO Active Orders History                                                                                                    |                                                                                                    |
|                                                                                                    | Detail Price Detail                                                                                     |
|                                                                                                    | Code Price (IDR) IDR                                                                                    |
| 🖾 Place Order                                                                                                    | Security Broker Order Quantity (Lot) 200                                                                |
| Security Broker                                                                                                    | Is Affiliated Party No Total (IDR) IDR                                                                  |
|                                                                                                    | Is Employee No                                                                                          |
| Drine (IDD) @ Order Quantity (Let)                                                                                                    | Is Benefaciaries No                                                                                     |
|                                                                                                    | Is Special Order                                                                                        |
| Price range 100 to 130                                                                                                    | Order Type Pooling O                                                                                    |
| Total (IDR)                                                                                                    |                                                                                                    |
|                                                                                                    | Are you sure the data you entered are correct?<br>Click "Save" to continue or "Back" to edit your data. |
| - N₀     - N₀       I am an     Is the applicant an employee       Affiliated Party.     of the Issuer?   Is Other party / other investor the beneficial owner? | O Back                                                                                                  |
| *Required field                                                                                                    |                                                                                                    |
| ⊖ Cancel O Send                                                                                                    |                                                                                                    |

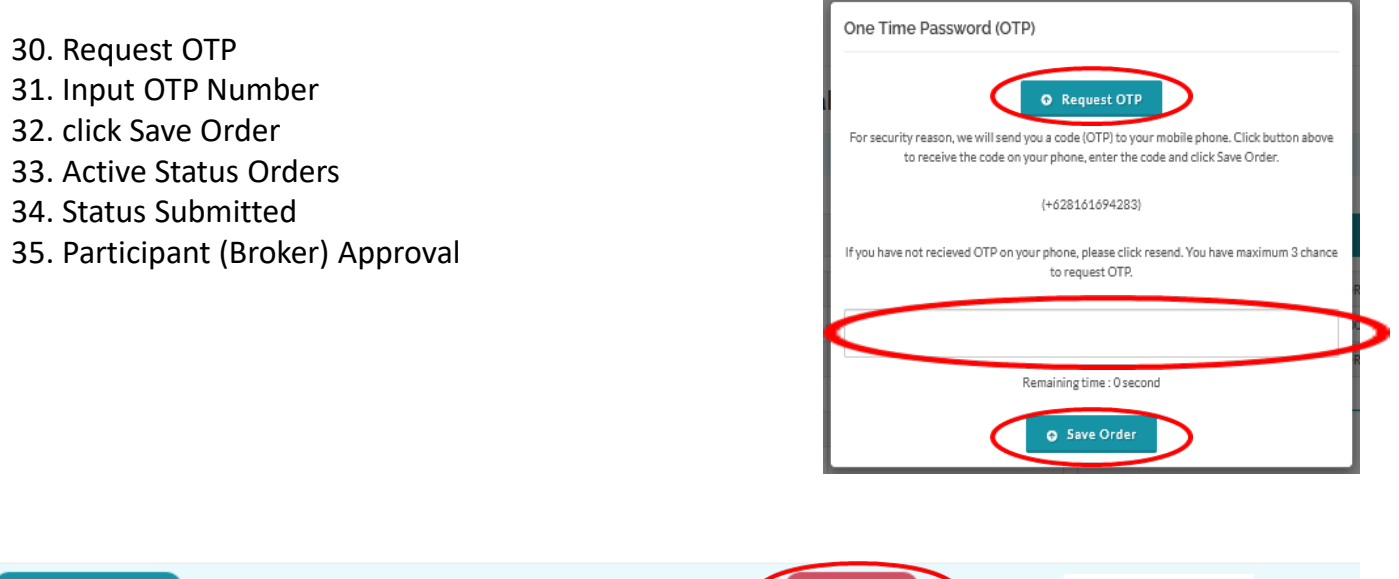

| 02-07          | 7-2021 13:47::         | 59             |              |           |       | Find IPO Act   | ive Orders History | Hi,            |                        | Δ. |
|----------------|------------------------|----------------|--------------|-----------|-------|----------------|--------------------|----------------|------------------------|----|
| <b>▼</b> Order | r <mark>St</mark> atus |                | 🐃 Order Type | •         |       | 🐃 Ipo Status   |                    |                |                        |    |
| - All S        | tatus -                |                | - All Type - |           | ~     | - All Status - | ~                  | Search         |                        |    |
| #              | ID                     | Ticker<br>Code | Company      | Lot Price | Total | Type Status    | Security Broker    | Sales<br>Agent | Date                   |    |
| 1              |                        |                |              | :         | o     | Pool Submitted |                    |                | 02-07-2021<br>13:47:20 | ۲  |

14

- 36. To Confirm and order which carries over to offering, from the Page Menu
- 37. Order Management Select IPO Click "Investor have already read the prospectus"

| )etail                                                  |                | Detail Price                       | Action                               |
|---------------------------------------------------------|----------------|------------------------------------|--------------------------------------|
| Ticker Code                                             | POWR           | Price (IDR)                        | 1,100                                |
| Order ID                                                | POWR-PB-000002 | Order Quantity 🖲                   | 2,000 Lot                            |
| Security Brokerage                                      |                | Total (IDR)                        | 220,000,000                          |
| Investor Name                                           |                |                                    |                                      |
| SID                                                     |                |                                    |                                      |
| SRE                                                     |                | Order will be automatically droppe | d if not confirmed before IPO Closed |
| Is Affiliated Party                                     | No             | ✓ Investor ha                      | we already read the prospectus       |
|                                                         | 12211          |                                    |                                      |
| Is Employee                                             | No             |                                    |                                      |
| Is Employee<br>Is Benefaciaries                         | No             |                                    |                                      |
| Is Employee<br>Is Benefaclaries<br>Is Priority Investor | No<br>No<br>No |                                    |                                      |

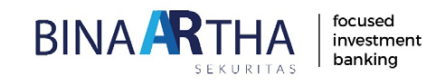

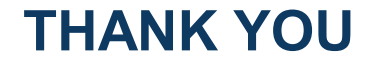

PT Binaartha Sekuritas Setiabudi Atrium 5th fl. Suite 502A-503 H.R. Rasuna Said Kav. 62 Jakarta 12920 www.binaartha.com